## How do I turn photo recorder on my DVR?

First you need to go to device configuration menu and go to the **<u>Registrator/PhotoRegistrator</u>** tab

| Photo recorder    |                              |                              | •                   |
|-------------------|------------------------------|------------------------------|---------------------|
| Camera 1          |                              |                              |                     |
| State<br>Disabled | Time interval (1.999s)<br>30 | Compression (10.100%)<br>50% | RTSP source<br>HIGH |
| Camera 2          |                              |                              |                     |
| State<br>Disabled | Time interval (1.99%)<br>30  | Compression (10_100%)<br>50% | RTSP source<br>HIGH |
| Camera 3          |                              |                              |                     |
| State<br>Disabled | Tinte interval (1.99%)<br>30 | Compression (10.100%)<br>50% | RTSP source<br>HIGH |
| Camera 4          |                              |                              |                     |
| State<br>Disabled | Time interval (1.999s)<br>30 | Compression (10100%)<br>50%  | R3SP source<br>HIGH |

Here you can configure the recorder mode, namely:

- Choose camera which you want to turn on to the photo recorder (up to 4 cameras)
- Set interval between photos in seconds (from 1 to 999s)
- Set **Photo compression ratio** (10% to 100%, the higher the ratio the worse the photo quality, useful for saving bandwidth)
- Select **Source of RTSP stream** with which the photo will be transmitted (1 stream highest quality, 2 streams lowest quality)

From: https://docs.bitrek.video/ - **Bitrek Video Wiki** 

Permanent link: https://docs.bitrek.video/doku.php?id=en:photorecorder

Last update: 2024/04/18 12:26